| Book 11g/2.4GHz Wireless Rout         H-524         Administrator Settings         Administrator Settings         Administrator Settings         Administrator Settings         Administrator Settings         Administrator Settings         Administrator Settings         Beconfirm Password         Visc         Misc                                                                                                    |                          |                                  |                       | Air                 | lus         | G      |
|----------------------------------------------------------------------------------------------------|--------------------------|----------------------------------|-----------------------|---------------------|-------------|--------|
| Home       Advanced       Tools       Status         Administrator Settings       Administrators can change their login password.       Administrators can change their login password.         Admini       Administrator (The Login Name is "admin")       New Password       New Password         Time       User (The Login name is "user")       New Password       New Password         Firmware       Reconfirm       Password       Remote Management         Misc       Let administrator perform administration task from remote host.       © Enabled © Disabled |                          |                                  | 803                   | 2.11g/2.4G          | Iz Wireless | Router |
| System     Administrator Settings       Firmware     Memory Description       Misc     Remote Management<br>Let administrator perform administration task from remote host.                                                                                                    | Hom                      | ie Adv                           | vanced                | Tools               | Status      | Help   |
| Administrator (The Login Name is "admin")       Admin       Time       User (The Login name is "user")       System       Firmware       Remote Management       Let administrator perform administration task from remote host.       Misc                                                                                                    | Administra<br>Administra | rator Settings<br>tors can chang | s<br>ge their login ( | password.           |             |        |
| Admin     New Password       Time     User (The Login name is "user")       System     New Password       Firmware     Reconfirm Password       Misc     Remote Management<br>Let administration perform administration task from remote host.                                                                                                    | Administra               | ator (The Login                  | Name is "ad           | min")               |             |        |
| Time     User (The Login name is "user")       System     New Password •••••••       Firmware     Remote Management<br>Let administration perform administration task from remote host.       Misc     © Enabled © Disabled                                                                                                    |                          | Nev                              | v Password            | •••••               | ]           |        |
| Time     User (The Login name is "user")       System     New Password •••••••       Firmware     Reconfirm Password ••••••       Misc     Center Management<br>Let administration perform administration task from remote host.                                                                                                    |                          | Reconfirm                        | n Password            | •••••               | ]           |        |
| System     New Password       Reconfirm Password     Reconfirm Password       Firmware     Remote Management<br>Let administrator perform administration task from remote host.       Misc     Enabled © Disabled                                                                                                    | User (The                | Login name is                    | s"user")              |                     |             |        |
| Firmware Remote Management<br>Let administrator perform administration task from remote host.                                                                                                    |                          | Nev                              | v Password            | •••••               | ]           |        |
| Firmware Remote Management<br>Let administrator perform administration task from remote host.                                                                                                    |                          | Reconfirm                        | n Password            | •••••               | ]           |        |
| Misc O Enabled                                                                                                    | Remote I<br>Let admini   | lanagement<br>strator perform    | administratio         | on task from remoti | e host.     |        |
|                                                                                                    |                          |                                  | O Enab                | led 💿 Disabled      |             |        |
| IP Address 0.0.0                                                                                                    |                          | IP Addr                          | ess 0.0.0.0           |                     |             |        |
| Port 8080 💌                                                                                                    |                          | F                                | Port 8080 🔽           |                     |             |        |
|                                                                                                    |                          |                                  |                       |                     |             |        |

At this page, the DI-524 administrator can change the system password. There are two accounts that can access the Broadband Router's Web-Management interface. They are admin and user. Admin has read/write access while user has read-only access. User can only view the settings but cannot make any changes.

Administrator- admin is the Administrator login name

Password- Enter the password and enter again to confirm

User- user is the User login name

Password- Enter the password and enter again to confirm

**Remote Management-** Remote management allows the DI-524 to be configured from the Internet by a web browser. A username and password is still required to access the Web-Management interface. In general, only a member of your network can browse the built-in web pages to perform **Administrator** tasks. This feature enables you to perform Administrator tasks from the remote (Internet) host.

**IP Address-** The Internet IP address of the computer that has access to the Broadband Router. If you input an asterisk (\*) into this field, then any computer will be able to access the Router. Putting an asterisk (\*) into this field would present a security risk and is not recommended.

**Port-** The port number used to access the Broadband Router.

**Example-** http://x.x.x.8080 where x.x.x.x is the WAN IP address of the Broadband Router and 8080 is the port used for the Web-Mangement interface.

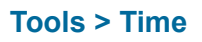

| D-Link<br>Building Networks for People |                                                                                                    |
|----------------------------------------|----------------------------------------------------------------------------------------------------|
| DI-524                                 | Home Advanced Tools Status Help<br>Time<br>Setthe DI-524 system time.<br>Device Time : Fri Aug 13 03:07:49 2004 |
| Admin                                  | Enable NTP Default NTP Server     (Optional) Time Zone     (GMT-08:00)Pecific Time (US & Canada)                |
| System<br>Firmware                     | Set Device Date and Time<br>Year: 2004 V Month: Aug V Day: 13 V<br>Hour: 00 V Minute: 00 V Second: 00 V         |
| Misc                                   | Daylight Saving<br>C Enable O Disable<br>Start Jan V 01 V End Jan V 01 V                                        |
|                                        | 🧭 🥴 🔂<br>Apply Cancel Help                                                                                      |

| Default<br>NTP Server- | NTP is short for <i>Network Time Protocol.</i> NTP synchronizes computer clock times in a network of computers. This field is optional.              |
|------------------------|----------------------------------------------------------------------------------------------------|
| Time Zone-             | Set Device Date and Time: To manually input the time. Enter<br>the values in these fields for the Year, Month, Day, Hour,<br>Minute, and Second.     |
| Set the Time-          | To manually input the time, enter the values in these fields for the Year, Month, Day, Hour, Minute, and Second. Click <b>Set Time</b> .             |
| Daylight<br>Saving-    | To select Daylight Saving time manually, select <b>enabled</b> or <b>disabled</b> , and enter a start date and an end date for daylight saving time. |

#### Tools > System

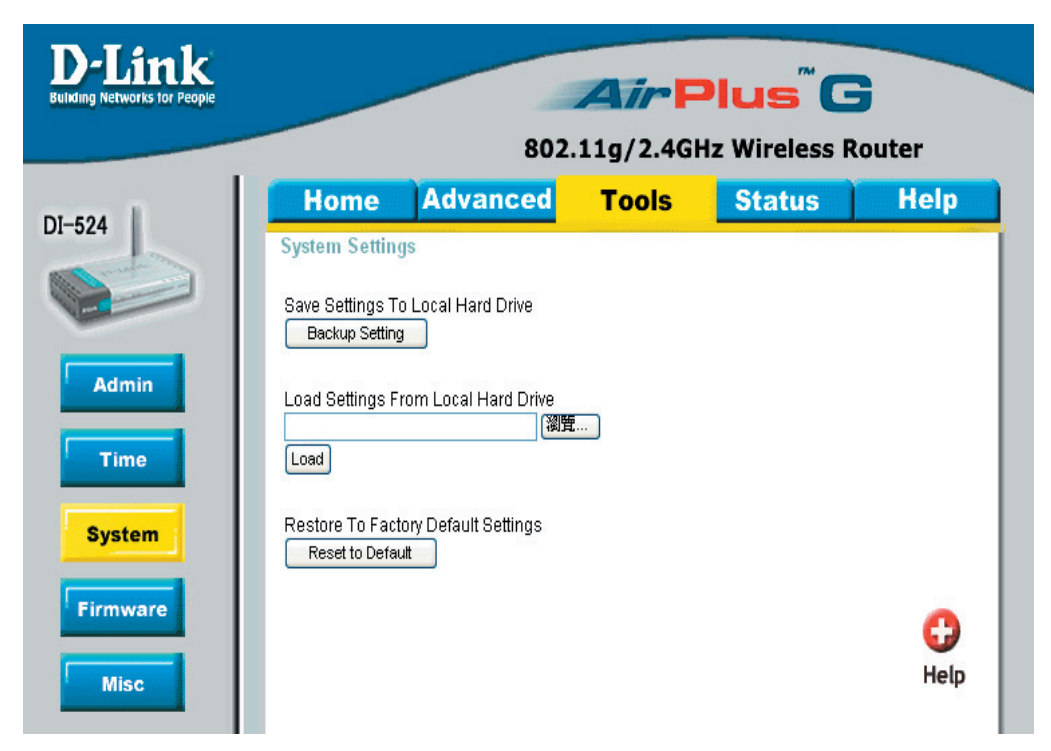

The current system settings can be saved as a file onto the local hard drive. The saved file or any other saved setting file can be loaded back on the Broadband Router. To reload a system settings file, click on **Browse** to browse the local hard drive and locate the system file to be used. You may also reset the Broadband Router back to factory settings by clicking on **Restore.** 

# Save Settings to

ard Drive- Click Save to save the current settings to the local Hard Drive

#### Load Settings from

Local Hard Drive- Click Browse to find the settings, then click Load

#### **Restore to Factory**

**Default Settings-** Click **Restore** to restore the factory default settings

#### Tools > Firmware

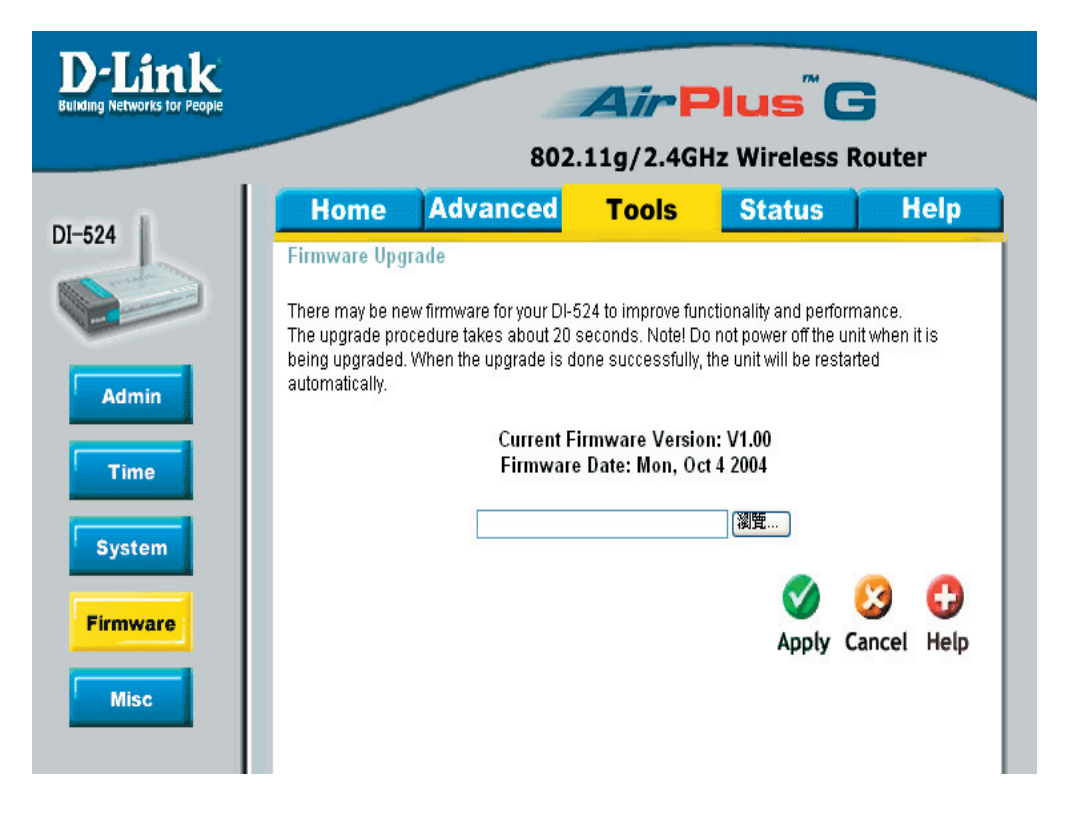

You can upgrade the firmware of the Router here. Make sure the firmware you want to use is on the local hard drive of the computer. Click on **Browse** to browse the local hard drive and locate the firmware to be used for the update. Please check the D-Link support site for firmware updates at http://support.dlink.com. You can download firmware upgrades to your hard drive from the D-Link support site.

| Firmware Upgrade- | Click | on t | the | link   | in | this  | screen | to  | find | out  | if | there  | is | an   | up-  |
|-------------------|-------|------|-----|--------|----|-------|--------|-----|------|------|----|--------|----|------|------|
|                   | dated | firm | ıwa | re; if | so | , dov | wnload | the | new  | firm | wa | are to | yo | ur h | hard |

Browse- After you have downloaded the new firmware, click Browse in this window to locate the firmware update on your hard drive. Click Apply to complete the firmware upgrade.

#### Tools > Misc

| D-Link<br>Building Networks for People                |                                                                                                    |                                                                                                    | AirP                                                                                                    | lus <sup>®</sup> G                                                                                                    |                               |
|-------------------------------------------------------|----------------------------------------------------------------------------------------------------|----------------------------------------------------------------------------------------------------|----------------------------------------------------------------------------------------------------|----------------------------------------------------------------------------------------------------|-------------------------------|
|                                                       |                                                                                                    | 802.                                                                                                    | 11g/2.4GH                                                                                                    | Iz Wireless Ro                                                                                                    | outer                         |
| DL-524<br>Admin<br>Time<br>System<br>Firmware<br>Misc | Home Ping Test Ping Test Ping Test Ping Test Ping Test Ping Test Ping Test Ping Test Ping Test Reboots the DH- Reboots the DH- Reboot Ping Test Ping Test Pi | 802. Advanced Advanced Advance | sing the public W<br>sing the public W<br>lic WAN IP addres<br>ress is valid.<br>ed ③ Disabled<br>able SPI mode. | Iz Wireless R         Status         ter is on the Internet.         Ping         AN IP address on the sses is a common measurement of the sses is a common measurement of the sses is | DI-524 to not<br>thod used by |

**Ping Test-** The Ping Test is used to send Ping packets to test if a computer is on the Internet. Enter the IP Address that you wish to Ping, and click **Ping** 

Restart Click Reboot to restart the DI-524 Device-

BlockIf you choose to block WAN Ping, the WAN IP Address of the DI-524WANwill not respond to pings. Blocking the Ping may provide some extra<br/>security from hackers.

Discard Ping from WAN side-Click **Enabled** to block the WAN ping

- **UPNP-** To use the *Universal Plug and Play* feature click on **Enabled**. UPNP provides compatibility with networking equipment, software and peripherals of the over 400 vendors that cooperate in the Plug and Play forum.
- VPN Pass Through-Through-Thr

PPTP- select Enabled or Disabled IPSec- select Enabled or Disabled

#### Status > Device Info

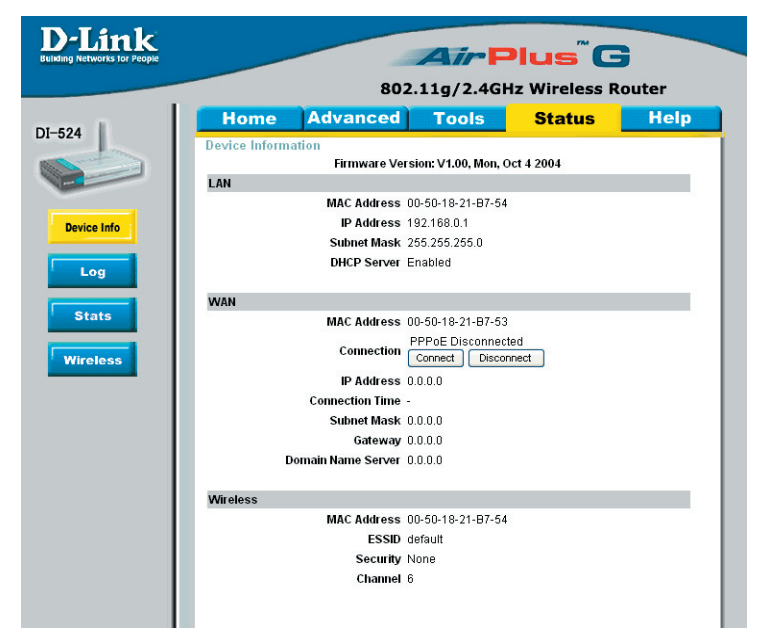

This page displays the current information for the DI-524. It will display the LAN, WAN and MAC address information.

If your WAN connection is set up for a **Dynamic IP address** then a **Release** button and a **Renew** button will be displayed. Use *Release* to disconnect from your ISP and use *Renew* to connect to your ISP.

If your WAN connection is set up for **PPPoE**, a Connect button and a **Disconnect** button will be displayed. Use *Disconnect* to drop the PPPoE connection and use *Connect* to establish the PPPoE connection.

This window will show the DI-524's working status:

| WAN      | IP Address: WAN/Public IP Address<br>Subnet Mask: WAN/Public Subnet Mask<br>Gateway: WAN/Public Gateway IP Address<br>Domain Name Server: WAN/Public DNS IP Address<br>WAN Status: WAN Connection Status |
|----------|----------------------------------------------------------------------------------------------------|
| LAN      | IP Address: LAN/Private IP Address of the DI-524<br>Subnet Mask: LAN/Private Subnet Mask of the DI-524                                                                                                   |
| Wireless | MAC Address: Displays the MAC address<br>SSID: Displays the current SSID<br>Channel: Displays the current channel<br>WEP: indicates whether WEP is enabled or disabled                                   |

#### Status > Log

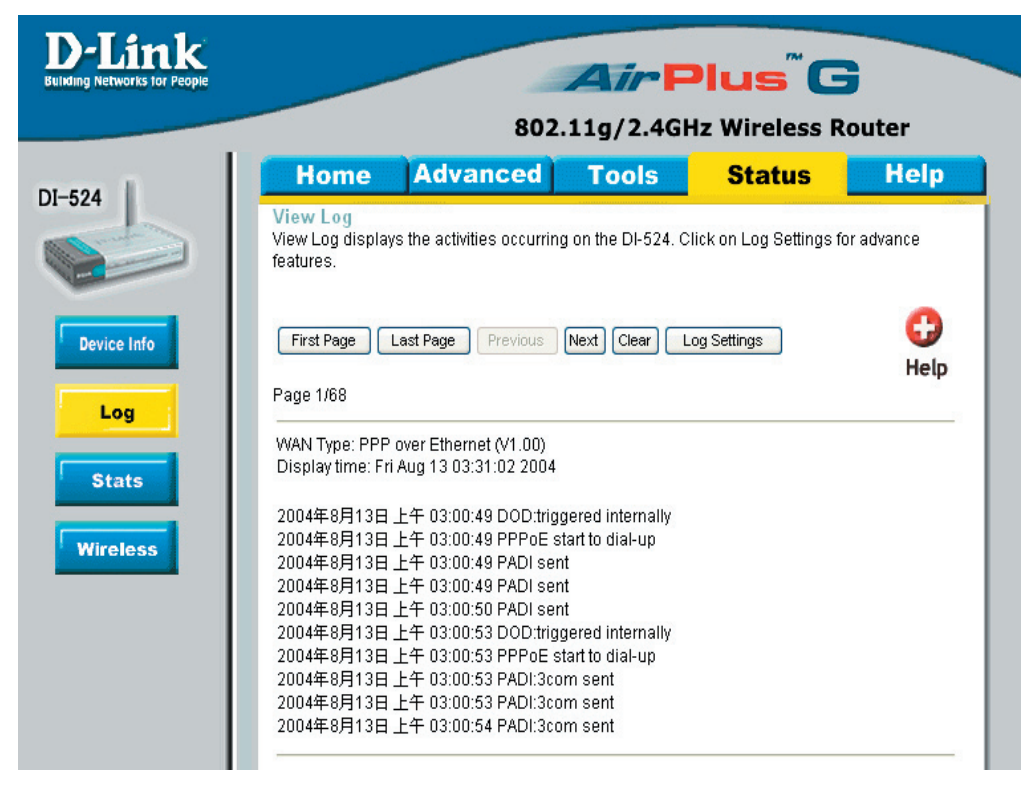

The Broadband Router keeps a running log of events and activities occurring on the Router. If the device is rebooted, the logs are automatically cleared. You may save the log files under Log Settings.

#### **View Log-**

First Page - The first page of the log Last Page - The last page of the log Previous - Moves back one log page Next - Moves forward one log page Clear - Clears the logs completely Log Settings - Brings up the page to configure the log

#### Status > Log > Log Settings

| D-Link<br>Building Networks for People | Air Plus <sup>®</sup> G                                                                          |
|----------------------------------------|--------------------------------------------------------------------------------------------------|
|                                        | 802.11g/2.4GHz Wireless Router                                                                   |
| DI-524                                 | Home Advanced Tools Status Help                                                                  |
|                                        | Logs can be saved by sending it to an admin email address or to a syslog server.<br>E-mail Alert |
| Device Info                            | SMTP Server / IP Address Email Address Send Mail Now                                             |
| Log                                    | E-mail Subject                                                                                   |
| Stats                                  | Syslog Server IP Address 192.168.0. O Enabled O Disabled                                         |
| Wireless                               | <ul> <li>✓ Debug Information</li> <li>✓ Attacks</li> <li>✓ Dropped Packets</li> </ul>            |
|                                        | ✓ Notice                                                                                         |
|                                        | Apply Cancel Help                                                                                |

Not only does the Broadband Router display the logs of activities and events, it can setup to send these logs to another location.

| SMTP Server/<br>IP Address - | The address of the SMTP server that will be used to send the logs                                     |
|------------------------------|----------------------------------------------------------------------------------------------------|
| Email Address -              | The email address to which the logs will be sent.<br>Click on <b>Send Mail Now</b> to send the email. |

### Using the Configuration Menu (continued) Status > Stats

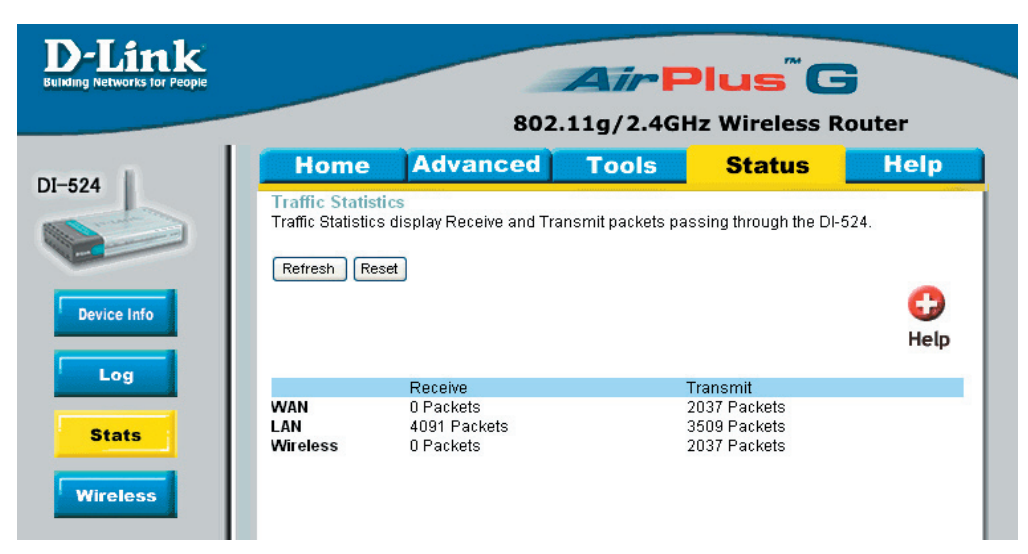

The screen above displays the Traffic Statistics. Here you can view the amount of packets that pass through the DI-524 on both the WAN and the LAN ports. The traffic counter will reset if the device is rebooted.

#### Status > Wireless

| D-Link<br>Building Networks for People |         |                | Air        | Plus <sup>™</sup> G | ;         |
|----------------------------------------|---------|----------------|------------|---------------------|-----------|
|                                        |         | 802            | .11g/2.4GI | lz Wireless R       | outer     |
| DL-524                                 | Home    | Advanced       | Tools      | Status              | Help      |
| Device Info                            | Refresh |                |            |                     | 🛟<br>Help |
|                                        | (       | Connected Time |            | MAC Address         |           |
| Stats<br>Wireless                      |         |                |            |                     |           |

The wireless client table displays a list of current connected wireless clients. This table also displays the connection time and MAC address of the connected wireless client.

Click on **Help** at any time, for more information.

# **Networking Basics**

#### Using the Network Setup Wizard in Windows XP

In this section you will learn how to establish a network at home or work, using **Microsoft Windows XP.** 

Note: Please refer to websites such as <u>http://www.homenethelp.com</u>

and <u>http://www.microsoft.com/windows2000</u> for information about networking computers using Windows 2000, ME or 98.

Go to Start>Control Panel>Network Connections Select Set up a home or small office network

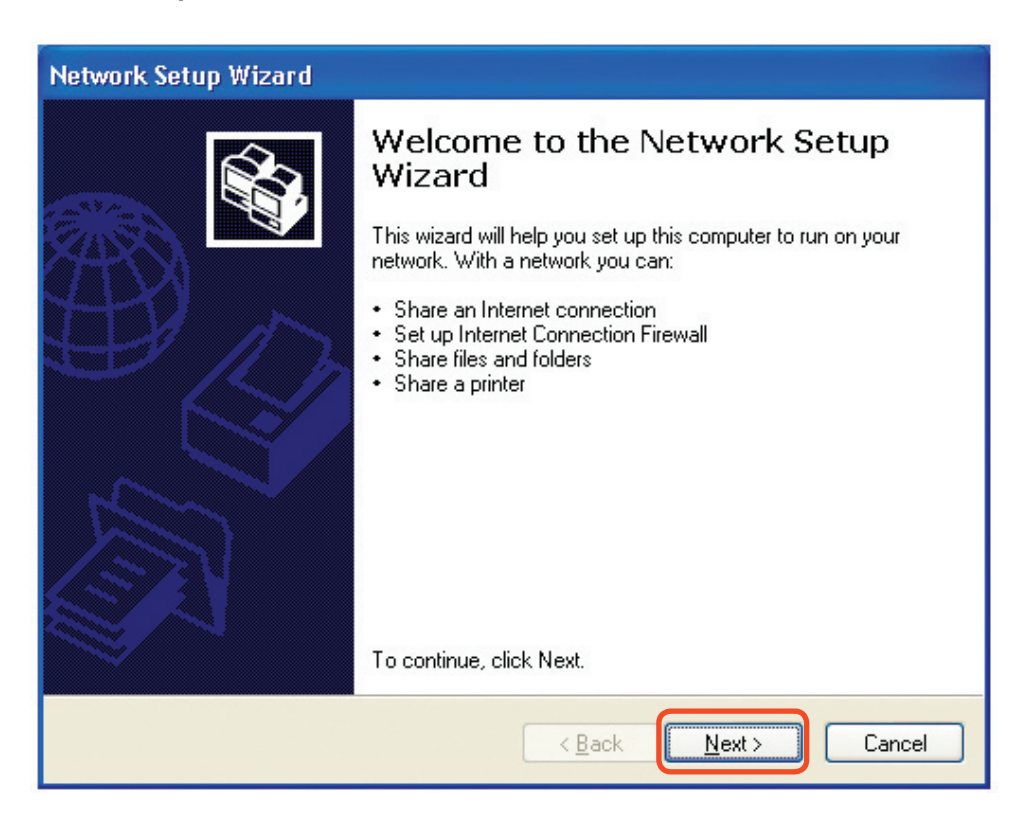

When this screen appears, Click Next.